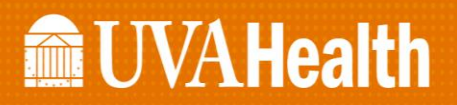

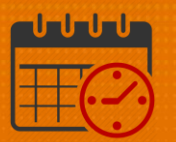

### **Kronos Timecard Approval**

#### From the Timecard

Approval indicates that the team member's timecard is correct and ready for payroll processing. The time approver can remove an approval to make edits for a timecard that has been approved. After the time card has been signed off by Payroll, the time approver cannot remove approval. All timecards including salaried team members must be approved.

See the steps below on how to approve a team member's timecard.

• Open the team member's timecard.

| ✿ Super Access Workspace                              | Timecard (          | + x   a |        |               |                   |             |  |  |  |  |  |
|-------------------------------------------------------|---------------------|---------|--------|---------------|-------------------|-------------|--|--|--|--|--|
| Timecard                                              | Timecard            |         |        |               |                   |             |  |  |  |  |  |
| Conley, Shelia L 🔽 🖣 1 of 1                           | 9034X046            |         |        | Loaded: 18:18 | Previous Pay Peri | od 🔻 📰      |  |  |  |  |  |
| O ▼  ✓ ▼  C√ ▼    View  Approve<br>Timecard  Sign Off | Accruals<br>Actions |         |        |               | Prin<br>Timeo     | ard Refresh |  |  |  |  |  |
| Date                                                  | Pa                  | ay Code | Amount | In            | Transfer          | Out         |  |  |  |  |  |
| 🛨 🗵 🖥 Sun 7/23                                        |                     |         |        |               |                   |             |  |  |  |  |  |
| 🛨 🗵 Mon 7/24                                          |                     |         |        |               |                   |             |  |  |  |  |  |

• Select the time period.

## **UVAHealth**

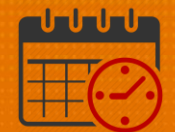

| ✿ Super Access Workspace                                | Timecard 😋 🗙 🕇    |        |               |                   |            |  |  |  |  |  |  |
|---------------------------------------------------------|-------------------|--------|---------------|-------------------|------------|--|--|--|--|--|--|
| Timecard                                                |                   |        |               |                   |            |  |  |  |  |  |  |
| Conley, Shelia L 💌 🖣 1 of 1                             | 9034X046          |        | Loaded: 18:18 | Previous Pay Peri | od 💌 📰     |  |  |  |  |  |  |
| O  ✓  ✓  ✓  CJ →    View  Approve<br>Timecard  Sign Off | Cruals<br>Actions |        |               | Prir<br>Timeo     | nt Refresh |  |  |  |  |  |  |
| Date                                                    | Pay Code          | Amount | In            | Transfer          | Out        |  |  |  |  |  |  |
| 🛨 🗵 🖬 Sun 7/23                                          |                   |        |               |                   |            |  |  |  |  |  |  |
| 🛨 🗵 Mon 7/24                                            |                   |        |               |                   |            |  |  |  |  |  |  |

• Click the *Approve Timecard* dropdown and select *Approve Timecard* to approve the timecard or click *Remove Timecard Approval* if the timecard has already been approve and edits need to be made. After the edits are complete, select *Approve Timecard*.

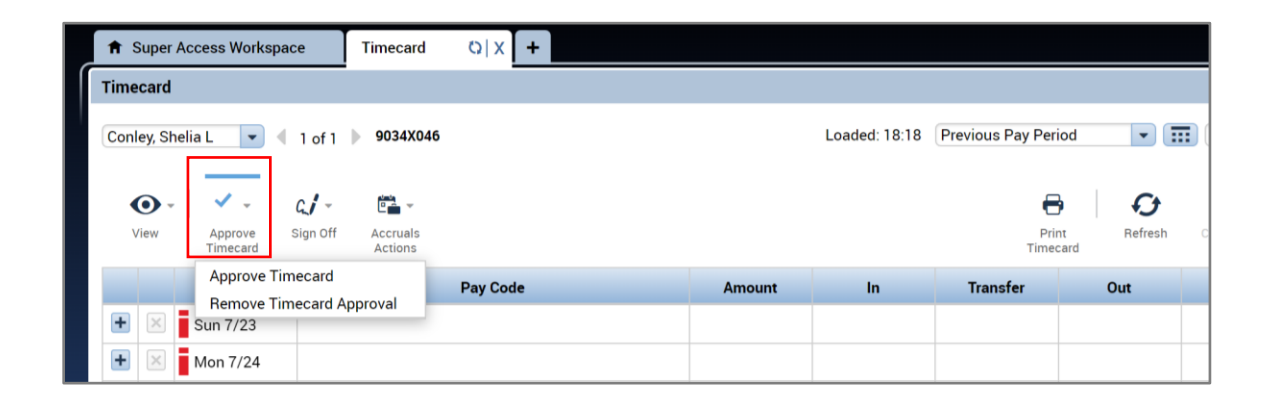

#### From the UVA Approve Timecards Genie

The UVA Approve Timecards genie provides time approvers the ability to see which timecards have been approved as well as the ability to approve multiple timecards at once. All timecards including salaried team members need approval.

• From the *QuickFind* dropdown, select the UVA Approve Timecards genie.

# **UVAHealth**

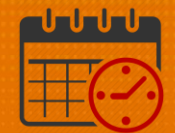

| QuickFind                                                              |          |                        |          |          |                    |             |             |          | 10 H              |
|------------------------------------------------------------------------|----------|------------------------|----------|----------|--------------------|-------------|-------------|----------|-------------------|
| QuickFind ▼ (*                                                         | <u> </u> | ٩                      |          |          |                    |             | Week to     | Date     | <b>• </b>         |
| UVA Approve Timecards<br>UVA Approvals Summary<br>UVA Pay Period Close | ), T     | Ostar -<br>Timekeeping | Accruals | Approval | Schedule           | ?           |             | Share    | Go То             |
| UVA Reconcile Timecard<br>UVA Standard with Leave                      |          |                        | ID       |          | Primary L<br>Accou | _abor<br>nt | Primary Job | Pay Rule | Totals<br>To Date |
| UVA Certification Details                                              | *        |                        |          |          |                    |             |             |          |                   |

• Select a *Time Period* and verify the default *Hyperfind* query is correct from the drop-downs in the upper right hand corner of the genie. If a specific/different *Hyperfind* is needed select it from the dropdown.

| QuickFind                    |                          |                     |                                   |               |                      | <b>1</b> ×           |
|------------------------------|--------------------------|---------------------|-----------------------------------|---------------|----------------------|----------------------|
| UVA Approve Timecards 🔻      |                          |                     | Previous Pay Period               | • No          | one                  | - Edit               |
| Select All<br>Rows Selection | Filter People            | De - Cruals         | Approval Schedule Ab              | Sence         | Refresh S            | Chare Go To          |
| Name                         | Unreviewed<br>Exceptions | Assigned<br>Manager | Managers Who<br>Approved Timecard | Signed<br>Off | Unexcused<br>Absence | Totals Up<br>To Date |

• Timecards that have not been approved will not have the time approver listed in the *Manager Who Approved Timecard* column.

| QuickFind          |                     |                    |                  |                |            |                 |                        |               |                      | 6                    | •     |
|--------------------|---------------------|--------------------|------------------|----------------|------------|-----------------|------------------------|---------------|----------------------|----------------------|-------|
| UVA Approve        | Timecards 🔻         |                    |                  |                | Loaded 18  | 8:07 Previo     | ous Pay Perio          | d 🔹 📰         | UVA Magnet Repor     | t 💌 E                | dit   |
| Select All<br>Rows | Column<br>Selection | <b>V</b><br>Filter | People           | Or Timekeeping | Accruals   | Approval        | Schedule               | <b>?</b>      | Refresh              | Share G              | бо То |
| Na                 | ame                 | Unrev<br>Excep     | riewed<br>otions | Assig<br>Mana  | ned<br>ger | Mana<br>Approve | gers Who<br>d Timecard | Signed<br>Off | Unexcused<br>Absence | Totals Up<br>To Date |       |
| Conley, She        | elia L              |                    | 0                | Advanced Sc    | h Mgr 63   |                 |                        |               | ~                    | ~                    |       |
| Davis, Caro        | lyn S               |                    | 0                | Shift Manage   | er 16, Shi |                 |                        |               | ~                    | ~                    |       |

• Double click the team members name to review each individual timecard.

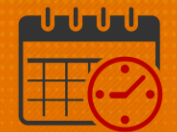

| QuickFind                    |                          |                       |                                   |               |                      | (C                   | ₽  |
|------------------------------|--------------------------|-----------------------|-----------------------------------|---------------|----------------------|----------------------|----|
| UVA Approve Timecards 🔻      |                          | Loaded 19             | 02 Previous Pay Period            | •             | UVA Magnet Repor     | t 💌 Ed               | it |
| Select All<br>Rows Selection | Filter People            | Timekeeping Accruals  | Approval Schedule                 | Absence       | <b>G</b><br>Refresh  | Share Go             | To |
| Name                         | Unreviewed<br>Exceptions | Assigned<br>Manager   | Managers Who<br>Approved Timecard | Signed<br>Off | Unexcused<br>Absence | Totals Up<br>To Date |    |
| Conley, Shelia L             | 0                        | Advanced Sch Mgr 63   |                                   |               | ~                    | ~                    |    |
| Davis, Carolyn S             | 0                        | Shift Manager 16, Shi |                                   |               | ~                    | ~                    |    |

 To do a mass approval of the team members' timecard, click on the Select All Rows icon, then chose Approve Timecard under the Approval dropdown. To remove approval for all team members, select the Remove Timecard Approval.

| ♠ Manager Workspace               | QuickFind (              | + x   c                                      |                                   |               |                      |
|-----------------------------------|--------------------------|----------------------------------------------|-----------------------------------|---------------|----------------------|
| QuickFind                         |                          |                                              |                                   |               |                      |
| UVA Approve Timecards 👻           |                          |                                              | Loaded 19:12 Previous             | Pay Period    | _ All Home           |
| Select All<br>Rows Selection Filt | er Timekeeping           | Approval Schedule                            |                                   |               | <b>C</b><br>Refresh  |
| Name                              | Unreviewed<br>Exceptions | Approve Timecard<br>Remove Timecard Approval | Managers Who<br>Approved Timecard | Signed<br>Off | Unexcused<br>Absence |

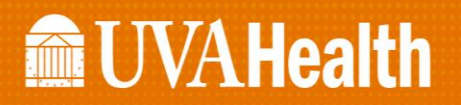

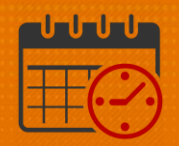

#### **Additional Questions?**

- Call the Help Desk at 434-924-5334
  OR
- Go to KNOWLEDGELINK and enter a ticket online

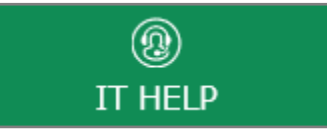

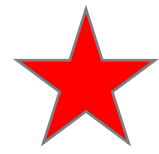

See job aid located on the Kronos Welcome Page titled: Submit a Help Desk Ticket On-line